# Vnos prejetega dobropisa, ki zmanjšuje vrednost zaloge

Zadnja sprememba 12/09/2024 3:51 pm CEST

Navodilo velja za primer, ko smo od dobavitelja prejeli dobropis, ki zmanjšuje vrednost zaloge (prejema), **NI** pa povezan z zmanjšanjem števila artiklov.

#### Primer:

Poknjižili smo prejeti račun s povezavo na prejem 10 kosov blaga. Po prejemu blaga pa dobavitelj naknadno odobri popust.

### Vnos dobropisa dobavitelja

- 1 V meniju **Poslovanje > Prejeti računi** kliknemo na **Nov.**
- 2 Vnesemo glavo prejetega računa enako kot za ostale prejete račune.
- 3 V polju Znesek vpišemo negativen znesek dobropisa.
- 4 v polju **Plačilo** izberemo > **ni plačilnega naloga**.

5

Na vrstici prejetega računa dodamo **odhodek** z naslednjimi nastavitvami:

- Vrsto dohodka > Navaden odhodek.
- V primeru blaga konto 6500 Vrednost blaga po obračunih dobaviteljev.
- V primeru materiala konto 3100 Zaloge surovin in materiala v skladišču.
- Izberemo ustrezno **stopnjo DDV.**
- Preverimo znesek osnove in DDV, ki morata imeti negativni predznak.

#### 6

Vnos odhodka shranimo in račun potrdimo.

| Osnovni podatki Embalaža             |                                                                           |        |
|--------------------------------------|---------------------------------------------------------------------------|--------|
| * Številka računa:                   | Odhodek                                                                   |        |
| 43                                   | Osnovni podatki Ostali podatki                                            |        |
| * Dobavitelj:                        | * Vrsta odhodka:                                                          |        |
| * Datum računa: * Datum opravljanja: | Navaden odhodek v                                                         |        |
| 05.10.2023                           | * Konto: * Stopnja DDV: * Osnova: * Znesek DDV:                           |        |
| * Znesek:                            | 6500 - Vrednost blaga po obračunih d x 🗸 🖉 Splošna stop x 🗸 -81.97 -18.03 |        |
| -100.00 EUR ~                        | Predplačilo Samoobdavčitev DDV se odbija                                  |        |
| * Plačilo:                           |                                                                           |        |
| Ni plačilnega naloga 🛛 🗙 🗸           | Opis: Povezava na predplačilo:                                            |        |
|                                      | · · · · · ·                                                               |        |
| + Nov odhodek                        | 🕄 Shrani 🛛 🗙                                                              | Opusti |

## Kaj program pripravi?

Program pripravi temeljnico prejetega računa in zmanjša vrednost na izbranem kontu odhodka (KT 6500 ali KT 3100).

V kolikor imamo paket licenc računovodstvo lahko preverimo v meniju Knjigovodstvo > Dvostavno knjigovodstvo > Bruto bilanca saldo na kontu odhodka (KT 6500 oziroma KT 3100).